## Miscellaneous

## How can I change my account's information and password?

You can change your account information like your profile picture, name, and password.

From the right side of your header bar, click on the circle of your profile picture, then choose 'Manage account'.

| 🕂 N                                                                                                 |                      |  |  |
|----------------------------------------------------------------------------------------------------|----------------------|--|--|
| N                                                                                                   | Na                   |  |  |
| 20                                                                                                  | Manage account       |  |  |
| ₽                                                                                                   | Organization profile |  |  |
| :                                                                                                   | User management      |  |  |
| (5)                                                                                                 | Subscription         |  |  |
| :0                                                                                                  | Go live checklist    |  |  |
|                                                                                                    | English 👻            |  |  |
| ot<br>Do                                                                                            | Invite members       |  |  |
| Ē                                                                                                   | Import product lists |  |  |
| ۵                                                                                                   | Settings             |  |  |
| €                                                                                                   | Logout               |  |  |
| In "General Information" menu, change your profile picture and name, then click "Save<br>Page 1 / 3 |                      |  |  |

© 2025 SDS Manager <eb@aston.no> | 2025-08-02 10:30

URL: https://sdsmanager.com/faq/content/30/302/en/how-can-i-change-my-account's-information-and-password/

## Miscellaneous

| General Information           |        |       |  |
|-------------------------------|--------|-------|--|
|                               |        |       |  |
| First name                    |        |       |  |
| Demo SDS                      |        |       |  |
| Last name                     |        |       |  |
| Service                       |        |       |  |
| Country                       |        |       |  |
| Country                       |        |       |  |
| United States                 |        | •     |  |
| Regulatory region             |        |       |  |
| US                            |        | -     |  |
| Email address                 |        |       |  |
| demo.sds.service@example.demo |        |       |  |
|                               |        |       |  |
| Measurement system            | US 👥 M | etric |  |
| Save                          |        |       |  |

In "Security" menu, change your password then click "Save".

## Miscellaneous

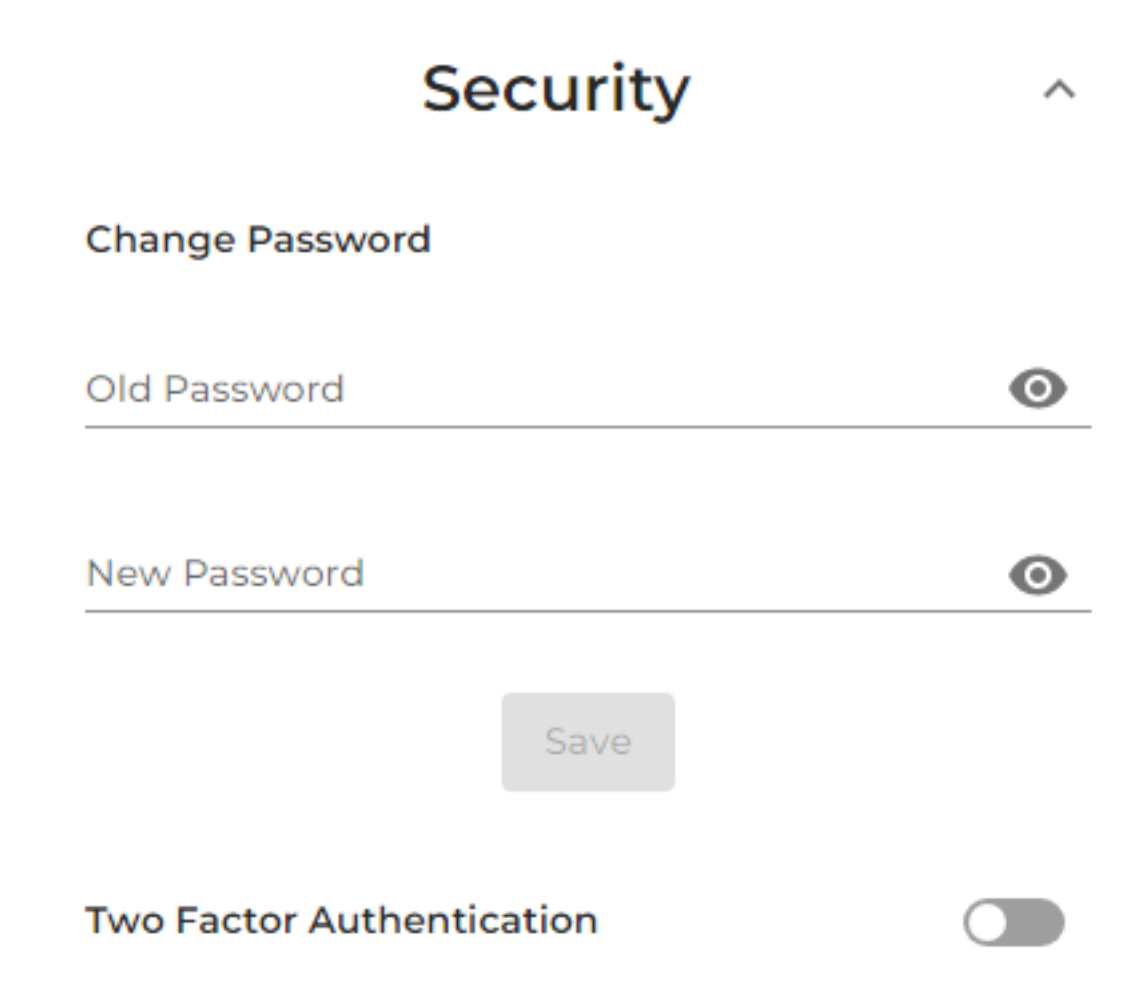

Unique solution ID: #1078 Author: n/a Last update: 2024-10-07 06:07